# Cisco 1700/2600/3600 ADSL WIC的第1層故障排 除

### 目錄

<u>簡介</u> <u>必要條件</u> <u>需求</u> <u>採用元件</u> <u>慣例</u> <u>檢查電纜引出線</u> <u>排除ADSL介面數據機狀態故障</u> <u>相關資訊</u>

## <u> 簡介</u>

Cisco 1700、2600和3600系列路由器支援非對稱數字使用者線路(ADSL)WAN介面卡(WIC)。 所有 三個平台都以相同方式配置。但是,每個版本所需的硬體和Cisco IOS®軟體版本有所不同。在本文 檔中,Cisco 1700/2600/3600稱為「Cisco ADSL WIC」。

本文描述對Cisco ADSL WIC上的第1層(物理層)問題進行故障排除的過程。它包括ADSL電纜引 出線和狀態LED說明。

物理層定義了電氣、機械、過程和功能規範,用於啟用、維護和停用通訊網路系統之間的物理鏈路 。物理層規範定義了一些特徵,例如電壓電平、電壓變化的定時、物理資料速率、最大傳輸距離和 物理聯結器。

### <u>必要條件</u>

#### <u>需求</u>

本文件沒有特定需求。

#### <u>採用元件</u>

本文件所述內容不限於特定軟體和硬體版本。

#### <u>慣例</u>

如需文件慣例的詳細資訊,請參閱思科技術提示慣例。

### 檢查電纜引出線

要排除Cisco ADSL WIC第1層故障,請檢查電纜引腳佈局。

1. 確保佈線正確並且Cisco ADSL WIC前面板LED工作正常。Cisco ADSL WIC具有用於ADSL介面的RJ-11聯結器。它使用引腳3和4傳輸資料。註:有關佈線、介面引腳和狀態LED說明的詳細資訊,請參閱DSL數據機/路由器介面引腳和狀態LED說明。如果介面狀態顯示down,路由器不會看到ADSL介面上的載波。這表示用於該電纜的引腳錯誤,或者ISP沒有為您開啟DSL服務。在路由器提示符下,發出show interface atm <interface number>命令。

Router#**show interface atm 0** ATMO is down, line protocol is down <... snipped ...>

2. 確保ADSL介面(ATM0)未關閉,並且從路由器ADSL介面的RJ-11電纜已牢固插入牆上插孔。如 果介面狀態顯示管理性關閉,請在介面ATM 0下的介面組態模式下,發出**no shutdown** 指令。 Router#**show interface atm 0** 

```
ATMO is administratively down, line protocol is down
<... snipped ...>
!--- This shows that the ATM interface is administratively down !--- and needs to be
turned on. Router#configure terminal
Enter configuration commands, one per line. End with CNTL/Z.
Router(config)#interface atm 0
Router(config-if)#no shut
Router(config-if)#exit
Router(config)#exit
Router#
!--- The no shut command turns on the ATM interface.
```

 若要檢視線路測試的狀態或結果並取得連線埠狀態、警告、設定和實際傳輸速率以及傳輸錯誤 的相關資訊,請在EXEC模式下使用<u>show dsl interface atm</u> 命令。

### <u>排除ADSL介面數據機狀態故障</u>

確保您有正確的電纜引出線且ISP已開啟DSL服務。線上路重新訓練時觀察ADSL介面的數據機狀態 ,排除DSL連線故障。

要對數據機狀態進行故障排除,請執行以下步驟:

- 在路由器上,發出terminal monitor和debug atm event命令。
   Router#terminal monitor
   Router#debug atm event
   ATM events debugging is on
   !--- These commands enable you to see modem state messages on the screen.
- 2. 從Cisco ADSL WIC ADSL介面物理拔下ADSL電纜(RJ-11)。等待幾秒。重新插入電纜,使 ADSL線路重新訓練。如果您有權訪問數字使用者線路訪問多路複用器(DSLAM),請通過關閉 使用者終止DSL連線的特定ADSL終端裝置 — 中央辦公室(ATU-C)介面來重新訓練線路。註 :如果在路由器上發出shut和no shut命令,它們不會重新訓練ADSL線路。即使是在管理性關 閉非同步傳輸模式(ATM)介面時,載波檢測(CD)燈和ATU-C埠LED仍然亮起。這意味著它仍然 經過訓練。拔下並重新插入ADSL線路,使介面重新訓練。
- 觀察螢幕上的調試消息。如果數據機狀態保持在「0x8」並顯示「無法建立連線」,則表示 Cisco ADSL WIC沒有收到中央辦公室(CO)的來電。 它看不到傳入訊號。

Router# 1d01h: DSL: 1: Modem state = 0x8 1d01h: DSL: 2: Modem state = 0x8 1d01h: DSL: 3: Modem state = 0x8 1d01h: DSL: 4: Modem state = 0x8 1d01h: DSL: 5: Modem state = 0x81d01h: DSL: Could not establish connection <... snipped ...> 如果數據機狀態從「0x8」更改為「SHOWTIME」,則表示Cisco ADSL WIC已成功使用 DSLAM進行培訓。 Router# 00:24:18: DSL: 2: Modem state = 0x8 00:24:21: DSL: 3: Modem state = 0x800:24:23: DSL: 4: Modem state = 0x8 00:24:26: DSL: 5: Modem state = 0x8 00:24:28: DSL: 6: Modem state = 0x10 00:24:31: DSL: 7: Modem state = 0x1000:24:33: DSL: 8: Modem state = 0x10 00:24:36: DSL: 9: Modem state = 0x10 00:24:37: DSL: Received response: 0x24 00:24:37: DSL: Showtime! <... snipped ...>

 檢視調試後,如果您不想再看到任何數據機狀態消息,請在路由器提示符下發出undebug all命 令。已關閉所有調試。

Router#**undebug all** 

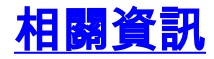

- <u>Cisco ADSL技術支援</u>
- 技術支援 Cisco Systems